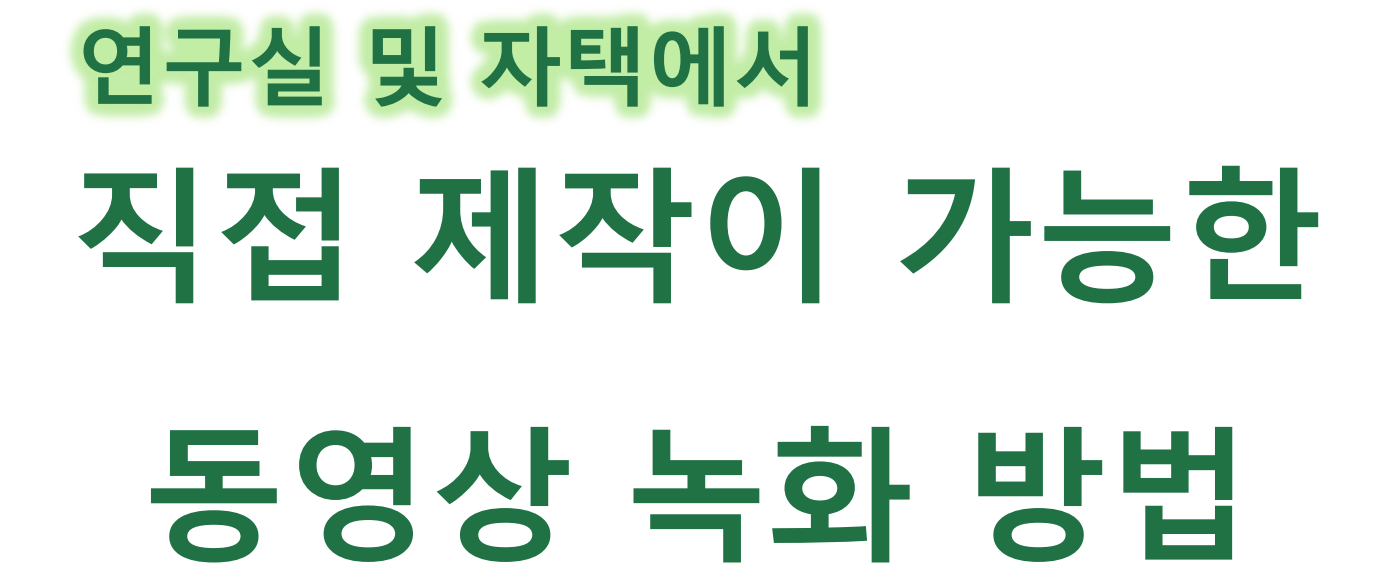

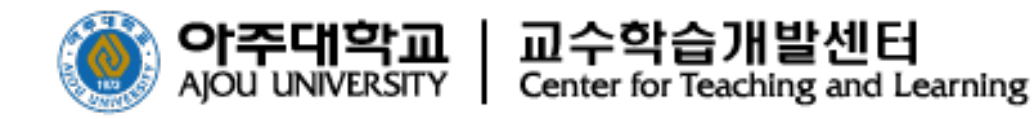

## 목 차

- 1 동영상 콘텐츠 자체제작 개요 및 유의사항
- 2 동영상 콘텐츠 제작 방법

1) <u>레디스트림(Ready Stream)</u>을 활용한 방법

2) <u>핸드폰</u>을 활용한 방법

3) <u>영상 URL</u>을 활용한 방법

- 3 제작된 콘텐츠의 아주 Bb 업로드 방법
  - 1) 폴더 생성 방법 2) 콘텐츠 생성 방법
  - 3) 콘텐츠 업로드 방법 4) 출석설정방법

5) 출석설정방법 유의사항

# 동영상 콘텐츠 자체제작 개요 및 유의사항

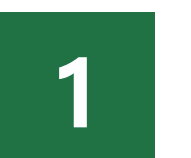

#### 동영상 콘텐츠 자체제작 개요

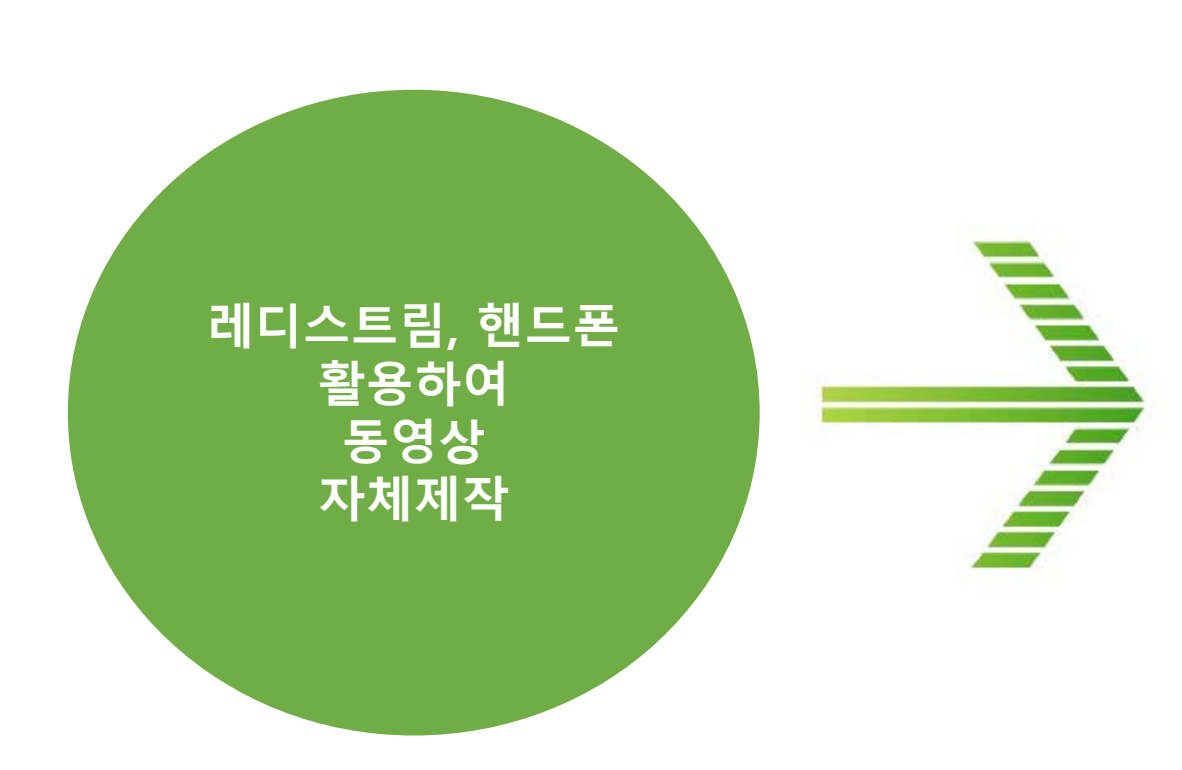

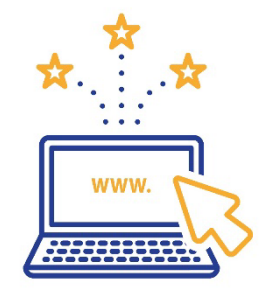

- 제작한 동영상을 아주Bb에 업로드
- 수업 보조 자료, 휴강으로 인해 보강이 필요할 때 편리하게 활용할 수 있음

#### 1 동영상 콘텐츠 자체제작 개요 및 유의사항

유의사항 🚺 레디스트림(Ready Stream) 프로그램을 이용하여 제작하는 경우

#### ●교수자의 PC 또는 노트북에 웹캠과 마이크가 있어야 진행이 가능함

| OS          | Windows8, windows 8.1, windows 10 (최신 서비스 팩 설치, 32bit/64bit) 및 DirectX 9.0c 지원 |  |  |  |  |
|-------------|--------------------------------------------------------------------------------|--|--|--|--|
| СРՍ         | Inter Core2 Duo 또는 AMD Phenom॥processor 이상                                     |  |  |  |  |
| RAM         | 4GB 이상(8GB 이상 권장)                                                              |  |  |  |  |
| 그래픽 카드      | nVidia Geforce 7600 이상 / AMD Radeon X2600 이상                                   |  |  |  |  |
| HDD         | 5GB 이상의 여유 공간                                                                  |  |  |  |  |
| Application | Windows Media Player 11 이상, Silverlight 4 이상, .net framework 4.5 이상            |  |  |  |  |
| 디스플레이       | 최소 1024x768 디스플레이 해상도                                                          |  |  |  |  |

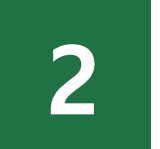

## 동영상 콘텐츠 제작방법

- 1) 레디스트림(Ready Stream)을 활용한 방법
- 2) 핸드폰을 활용한 방법
- 3) 영상 URL을 활용한 방법

#### 2 콘텐츠 제작방법 한눈에 보기

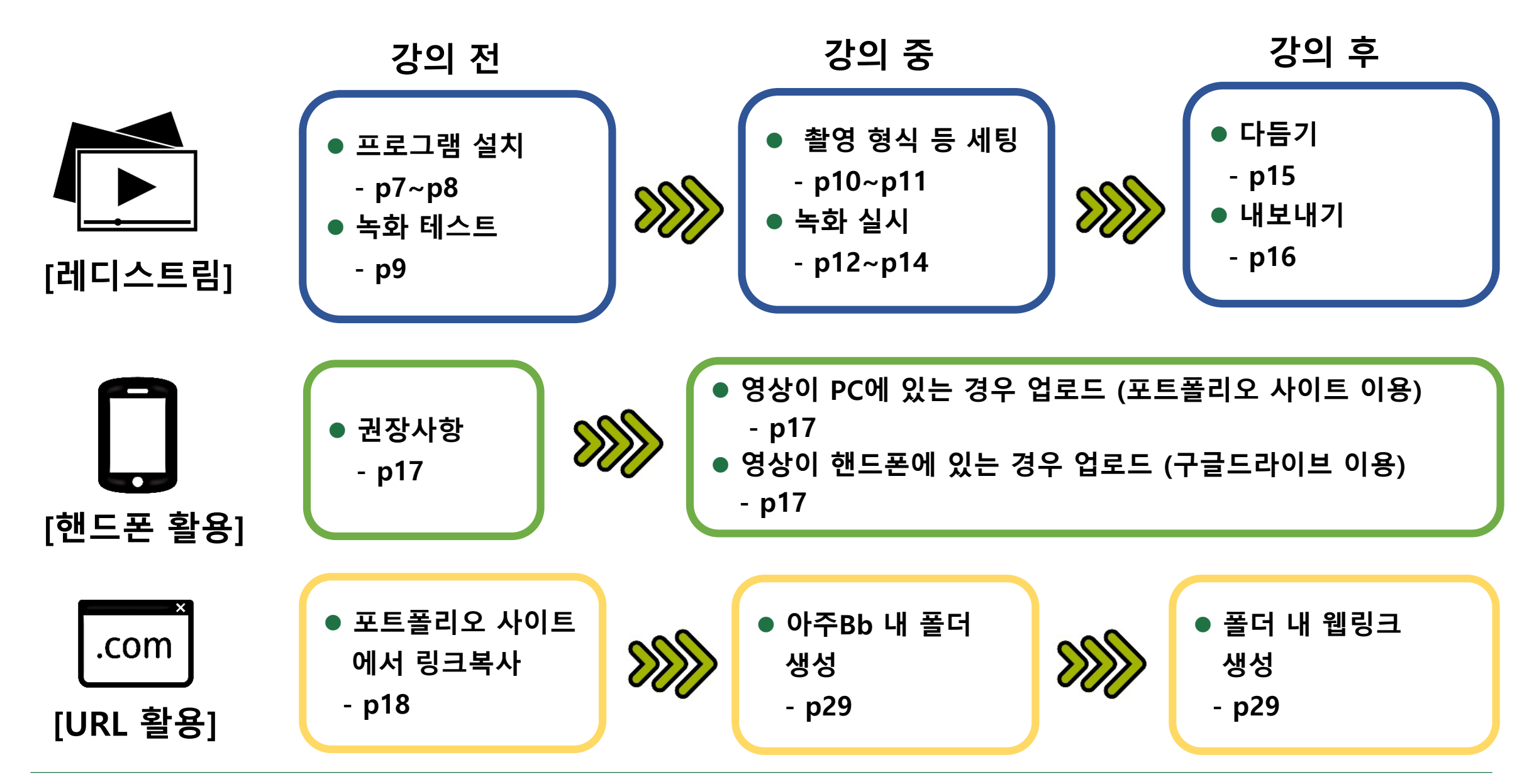

#### ● <u>https://portfolio.ajou.ac.kr</u> 접속

#### ❷ 계정은 portal 로그인과 동일

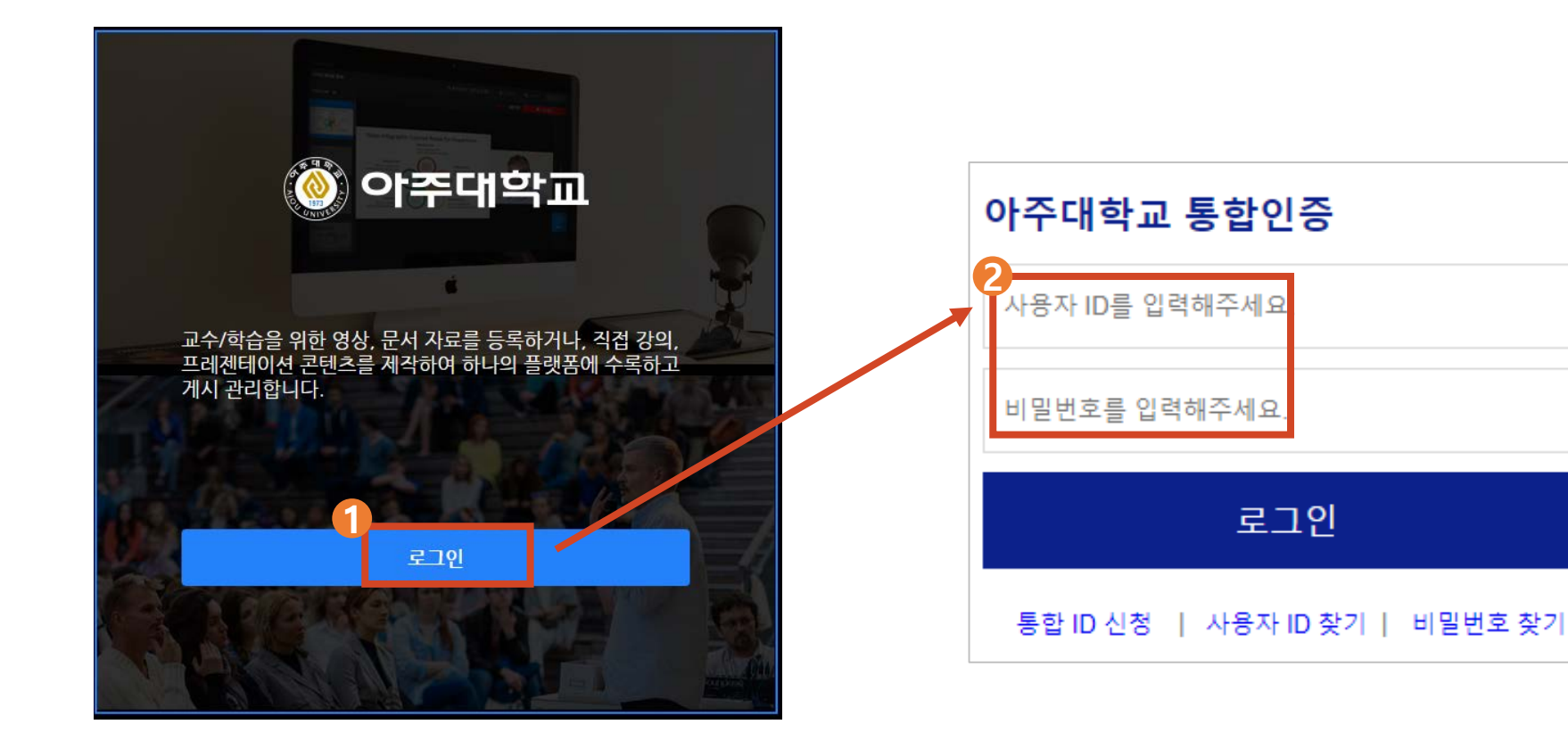

#### 🚯 [콘텐츠 등록] 🦈 👍 [콘텐츠 제작] 🖈 🔂 [설치 바로가기] 🖈 😚 프로그램 설치 후 [실행] 클릭

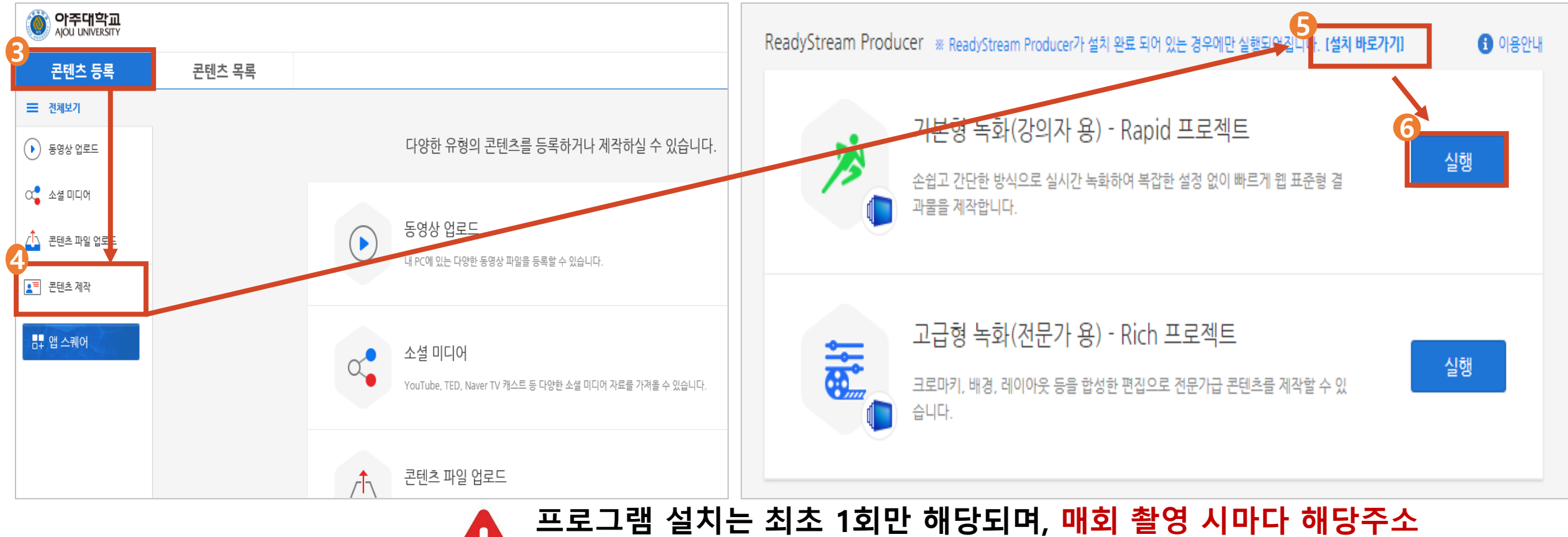

녹화 테스트를 진행하여 마이크 및 카메라 장치 확인
 테스트 시작 📂 😢 테스트 종료 📂 🚯 결과물 보기

🔲 ReadyStream Producer

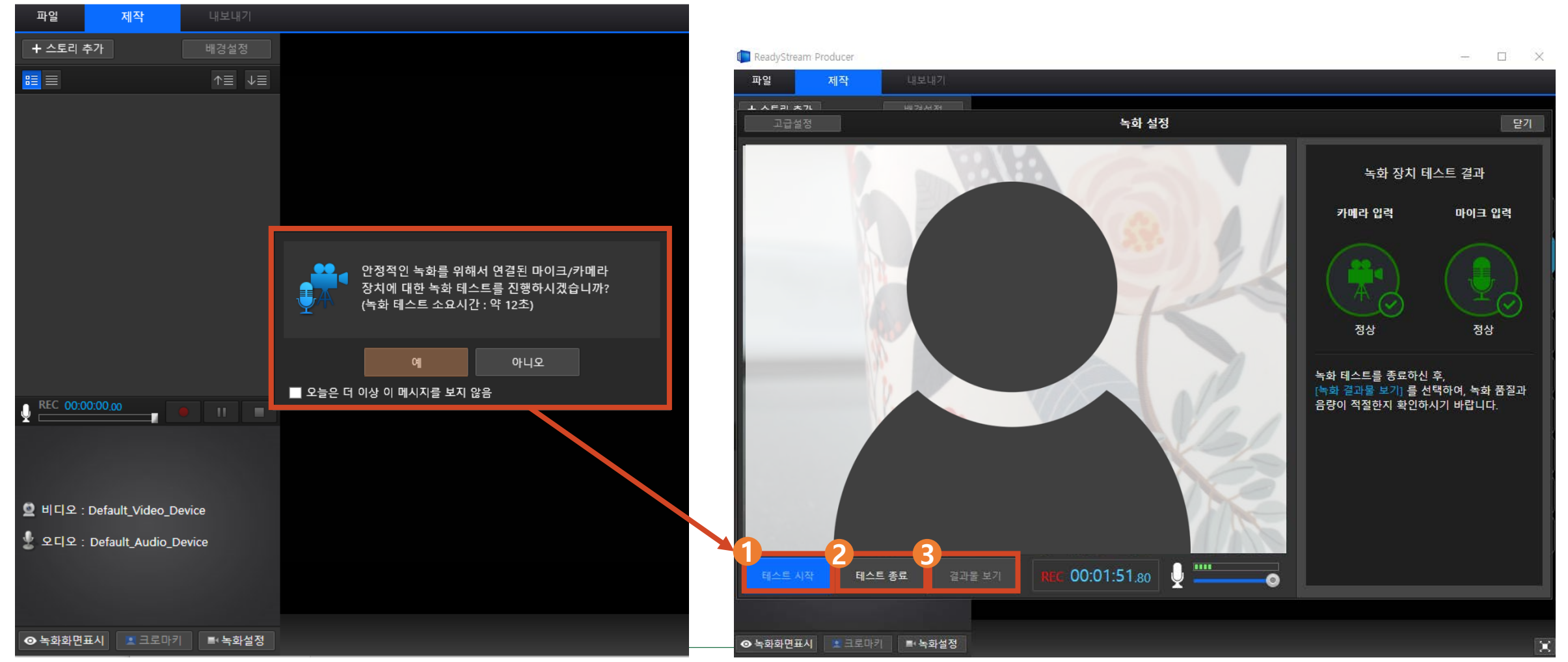

▲ PC 또는 노트북에 마이크와 웹캠 설치 필수

#### • 테스트 녹화 종료 후, 메인 화면에서 촬영할 형식을 선택

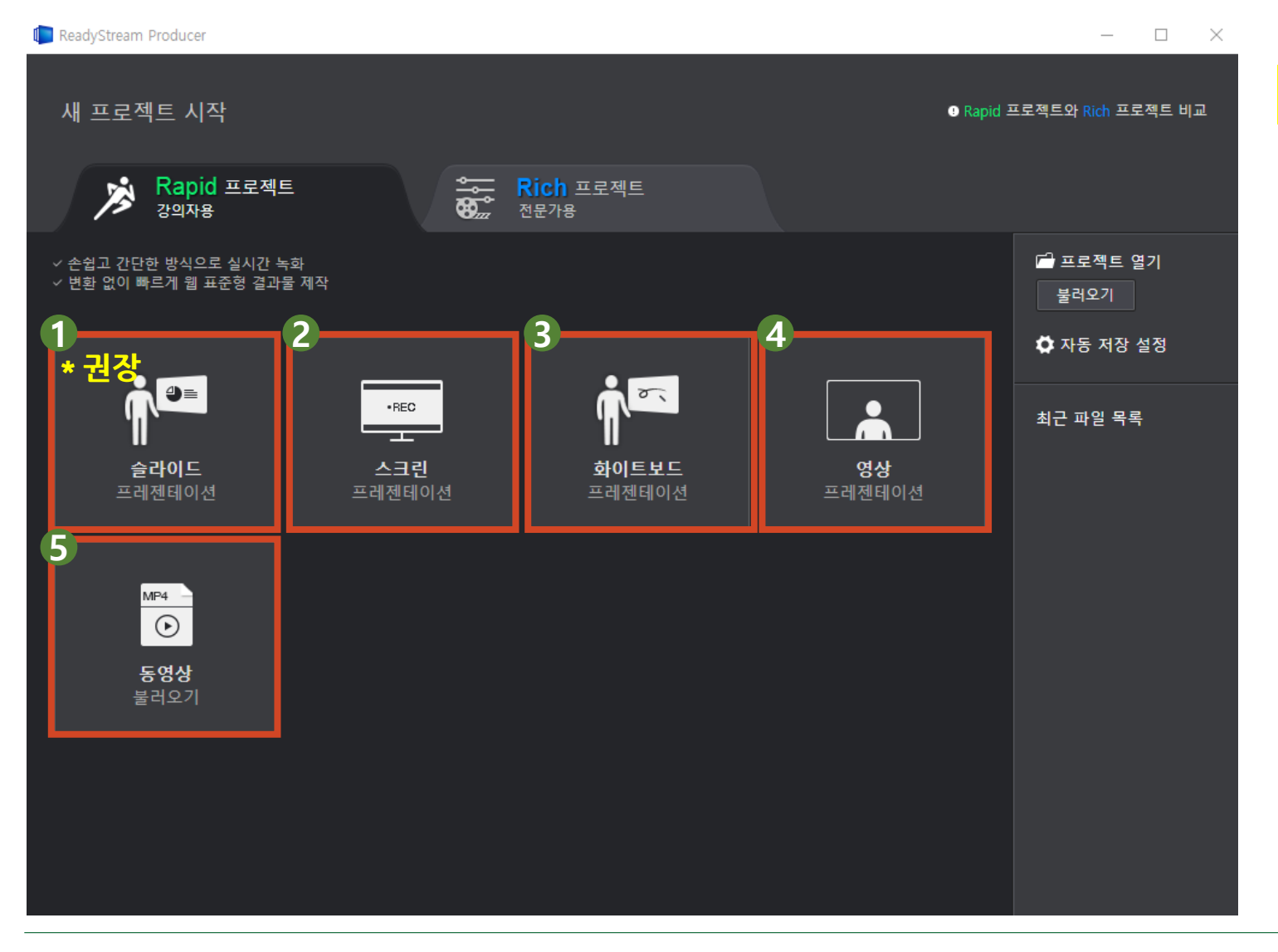

#### ※ 1번 형식을 권장함

- **강의자료화면과 교수 영상/음성이 함께** 나오는 형식 ※ 교수자 화면 없이 자료화면과 음성만 나오도록 선택 가능
- 교수자의 PC화면을 그대로 캡처녹화하고, 교수자의 음성이 녹음되는 형식
- 자료 없이 화이트보드에 판서하는 내용과 교수자의 음성이 녹음되는 형식
- ④ 교수자의 영상과 음성만 나오는 형식
- 5 동영상을 추가한 후 재생한 상태에서 녹화 하는 형식 ※ 저작권에 유의

#### በ [슬라이드 프리젠테이션] 선택 📂 🕗 녹화유형에 영상/오디오 선택

🖈 🚯 [찾기]를 선택하여 PPT파일 삽입 🖈 👍 [스토리 추가하기]를 클릭

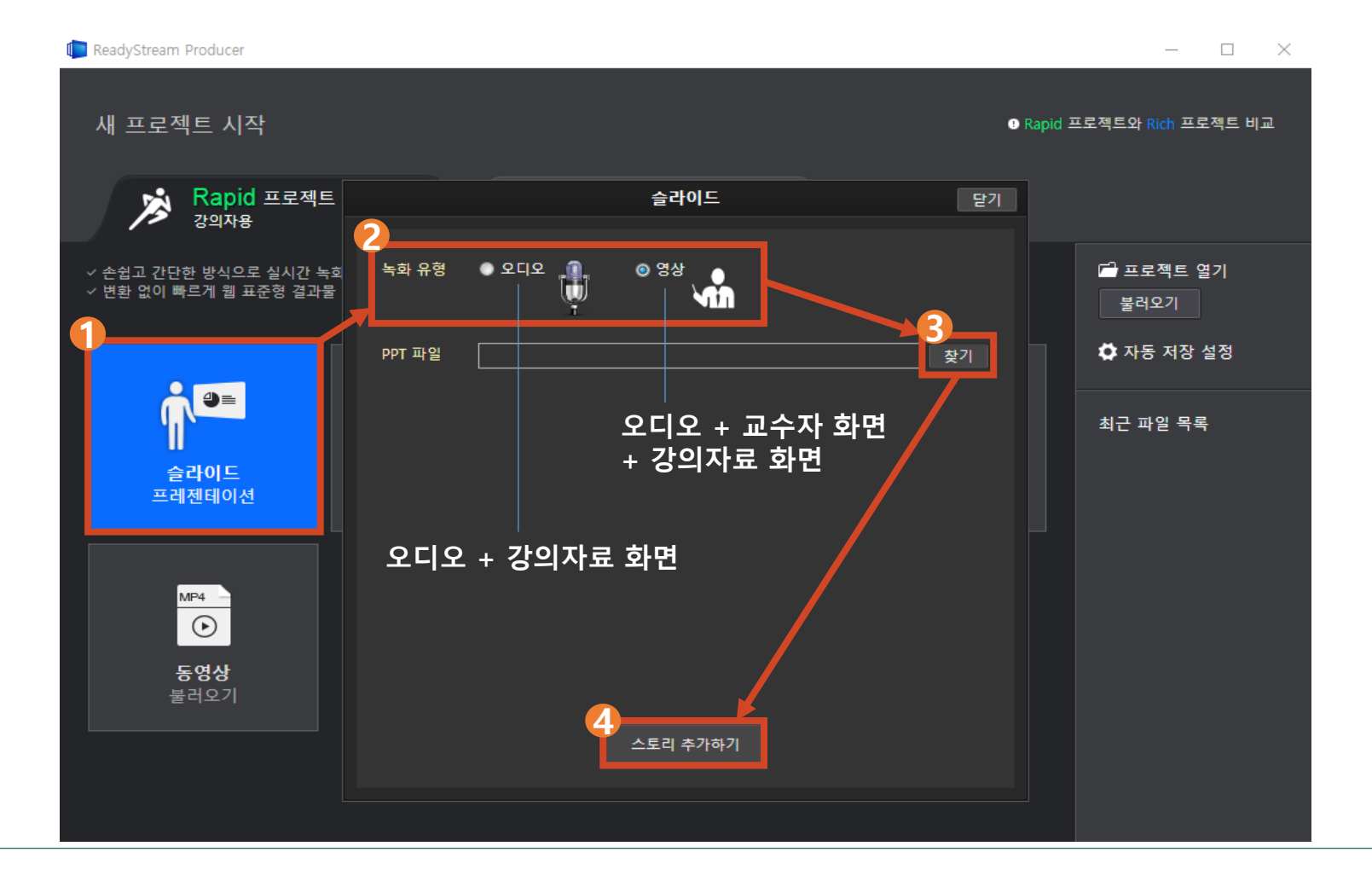

#### 아단의 [녹화시작]을 클릭 >> 3초 후 녹화가 시작됨

▶ 🕗 [다음 슬라이드]를 클릭하여 슬라이드 화면 전환

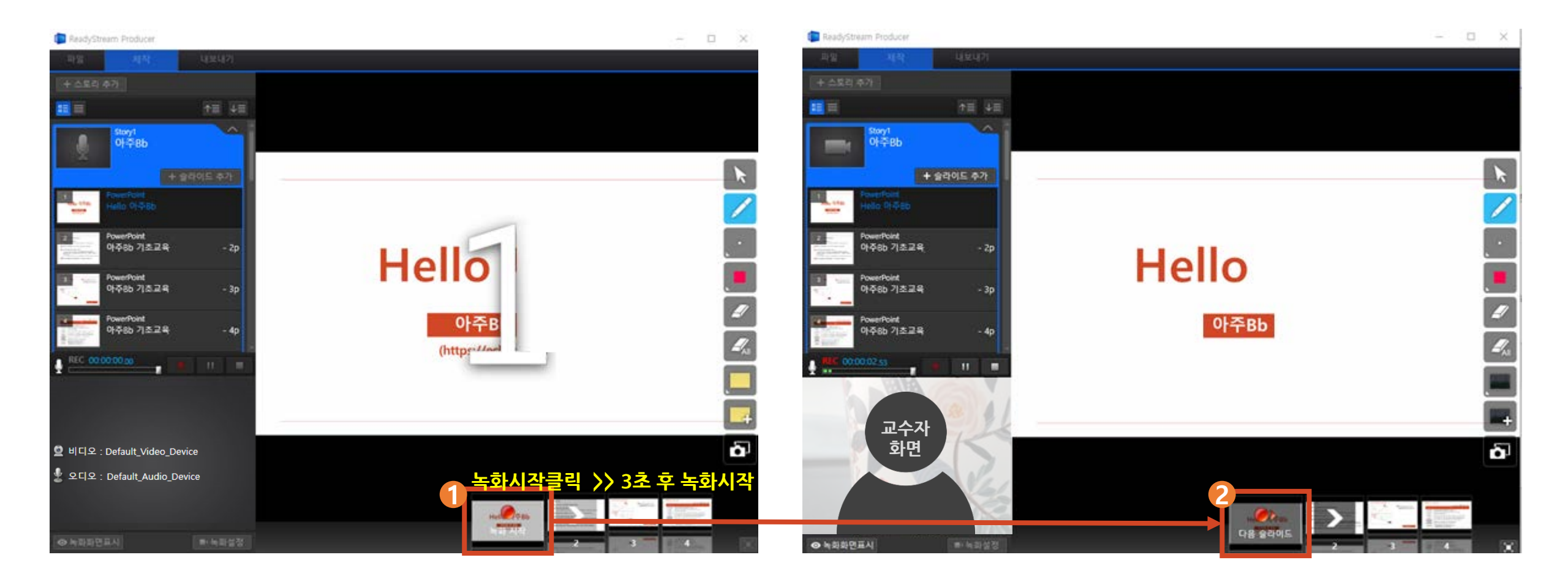

• 화면도구

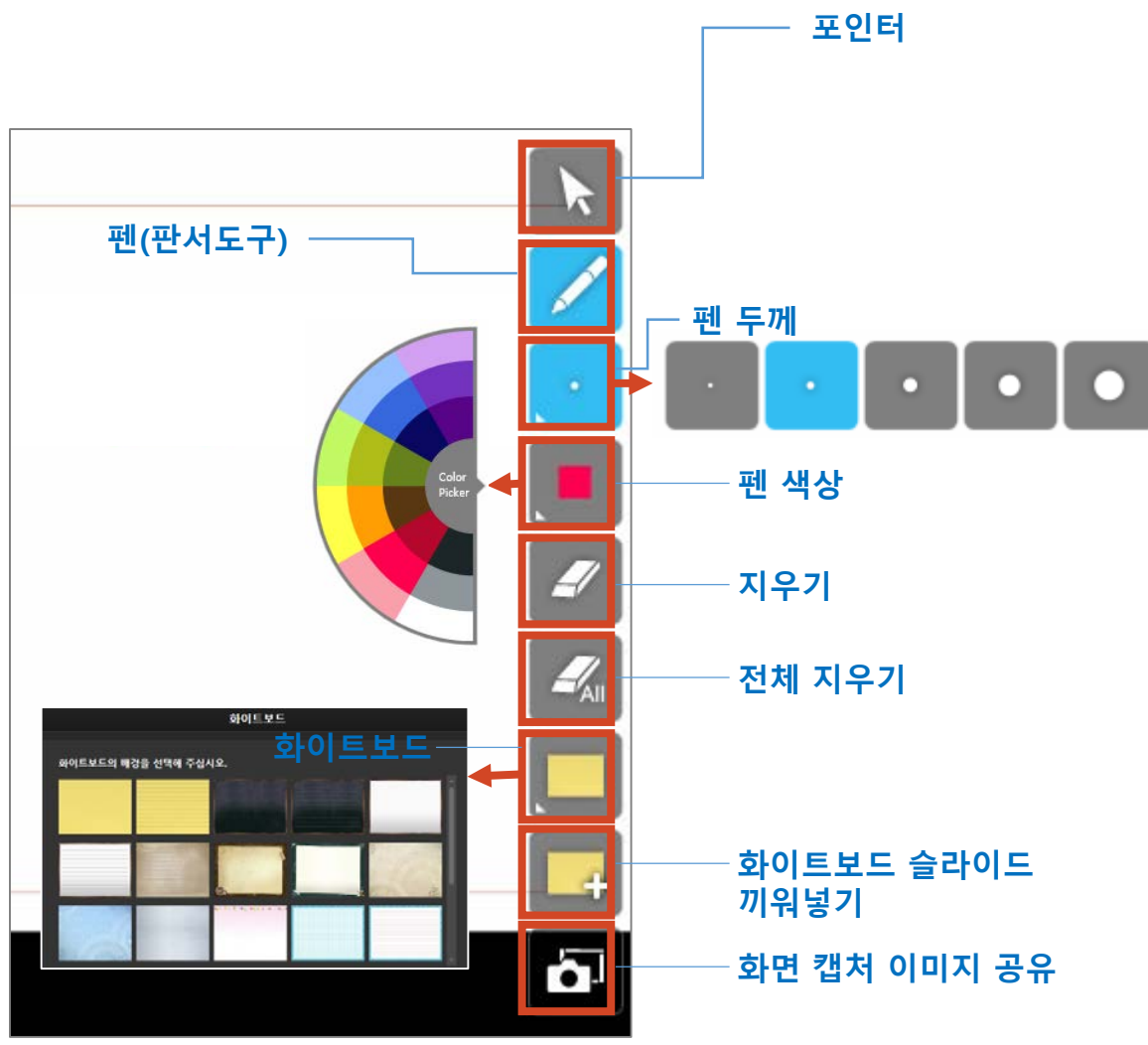

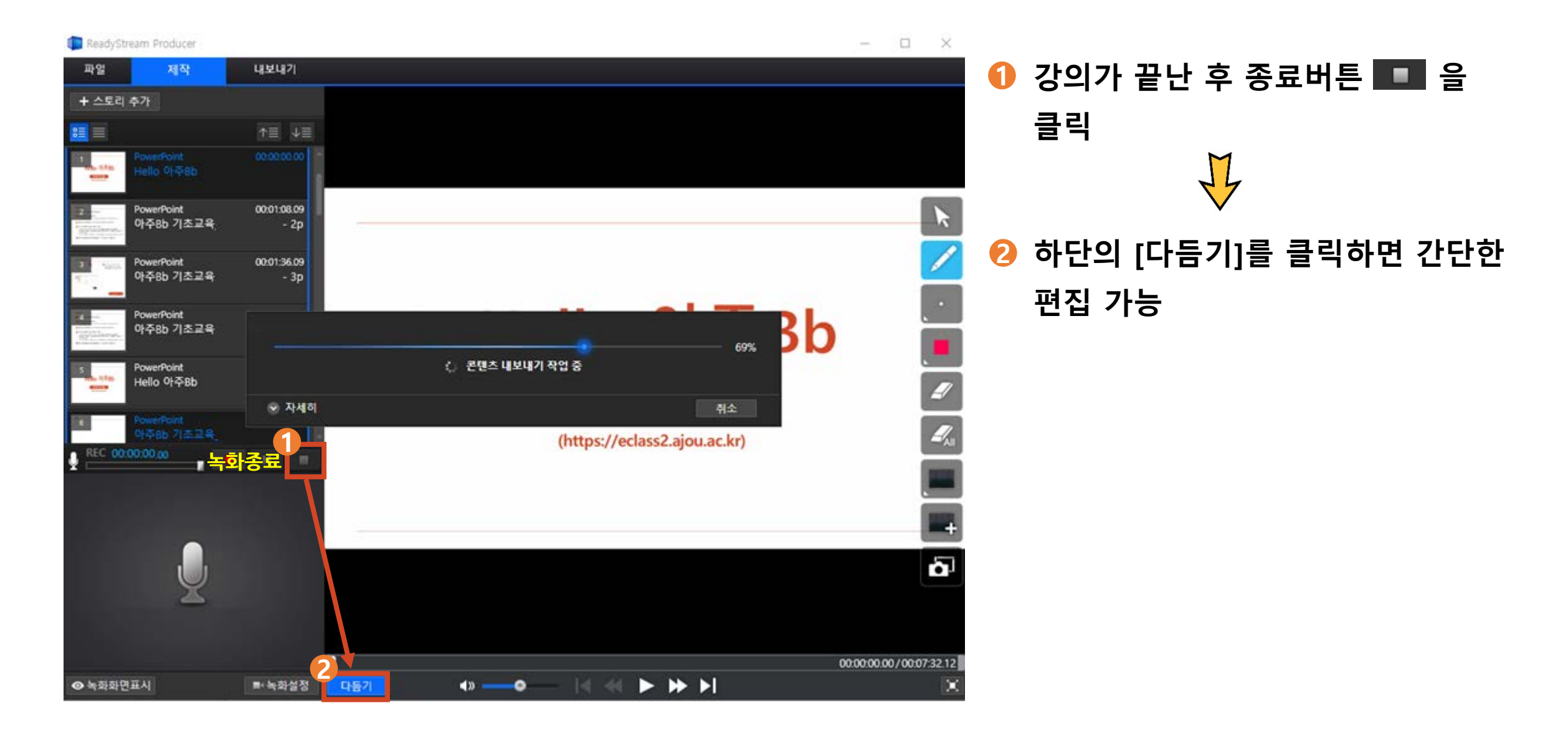

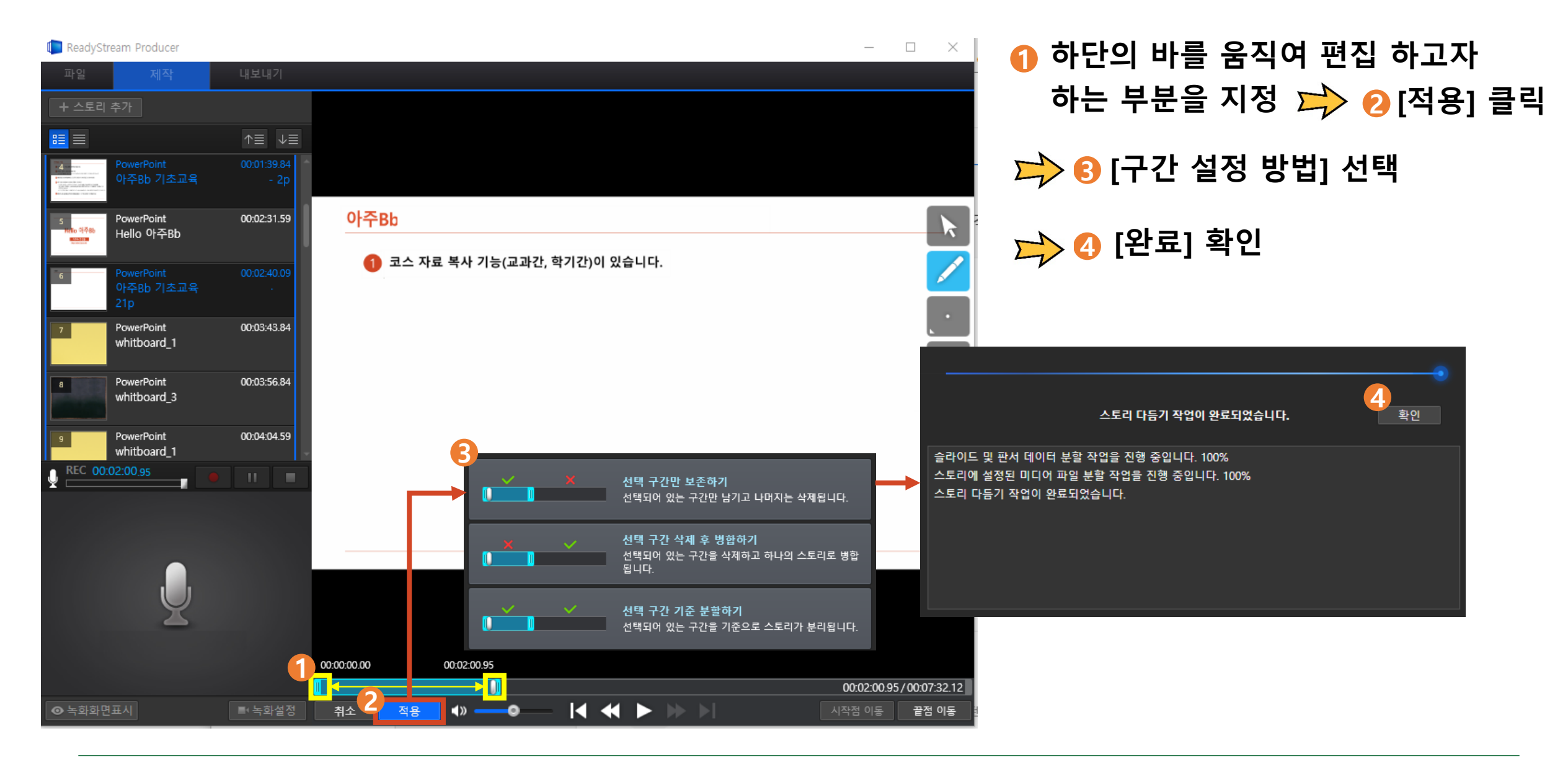

● 상단의 [내보내기]를 선택 🖈 🕗 제목 입력 🖈 🕄 [업로드]를 클릭 🆈 🕗 영상 내보내기 완료 후 [닫기]

● 저장 위치: 내보낸 파일은 [내컴퓨터] >> [내문서] >> [Xinics] >> [ReadyStream] 폴더에 저장됨

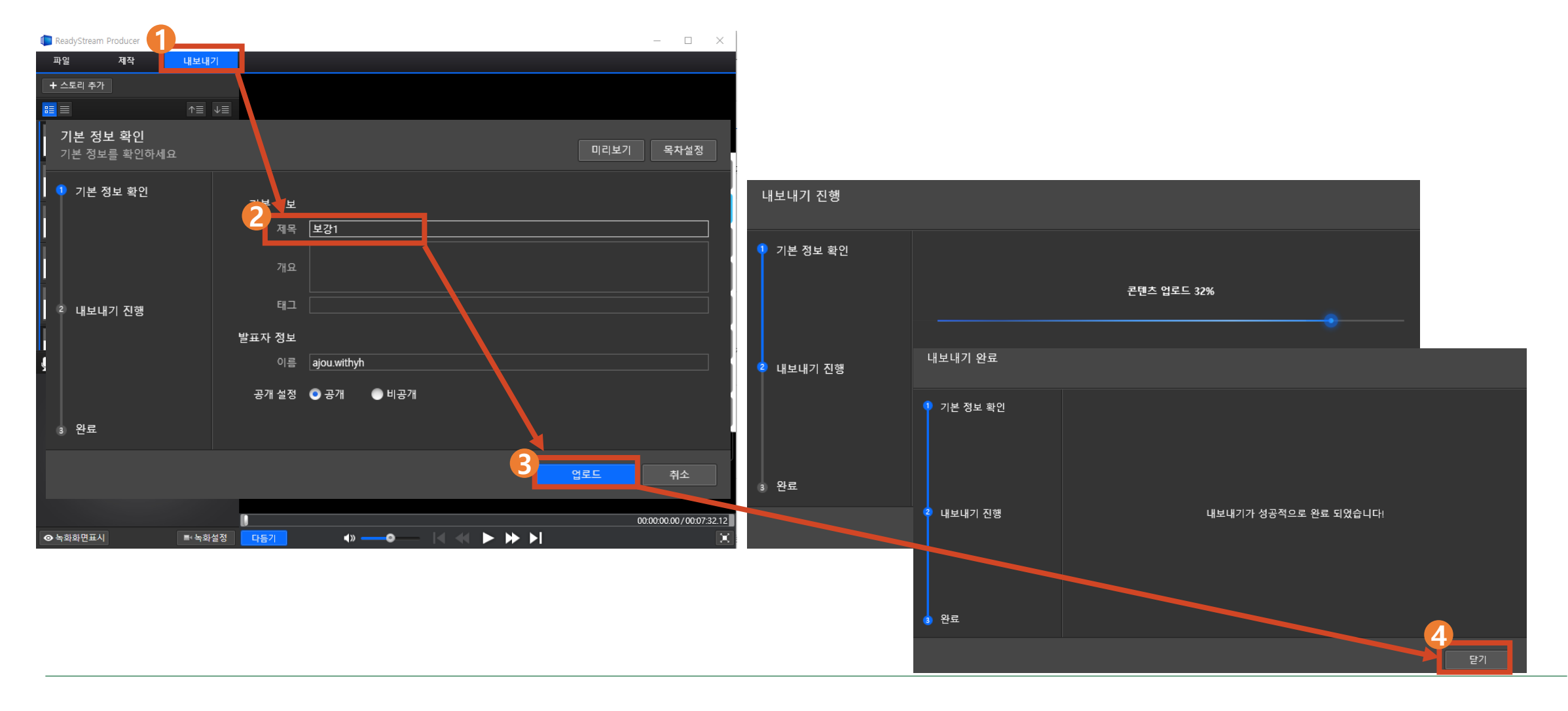

#### 2 동영상 콘텐츠 제작방법 2) 핸드폰을 활용한 방법

• 핸드폰으로 촬영시 권장사항

| 해상도       | 촬영 시간  | 저장 용량 |        | ┃ 핸드폰 촬영시<br>┃   가로 필수 |
|-----------|--------|-------|--------|------------------------|
| 1280*720  | 10분 기준 | 880MB | → 권장설정 | 1280*720               |
| 1920*1080 | 10분 기준 | 3.9G  |        |                        |

● 촬영 된 영상이 PC에 저장 되었을 경우

 https://portfolio.ajou.ac.kr

 (계정은 portal 로그인 계정과 동일)

 ① 해당 사이트에 접속

 ② 촬영된 영상 업로드

 ③ 아주Bb 업로드

#### p.20 상세 매뉴얼 바로가기

• 촬영 된 영상이 핸드폰에 있을 경우

 (핸드폰) 구글 드라이브(앱)을 통해 영상 업로드
 (PC) 구글 드라이브에 접속
 업로드 된 영상의 URL 저장
 아주Bb에서 웹링크 업로드

p.17 상세 매뉴얼 바로가기

#### 2 동영상 콘텐츠 제작방법 3) 영상 URL을 활용한 방법

① 업로드 된 강의는 <u>https://portfolio.ajou.ac.kr</u> 포털 계정 로그인 후 콘텐츠 목록에서 확인할 수 있음
 ② 해당강의를 체크한 후 [공유]를 클릭 ➡ € URL 주소를 [Ctrl + C]를 눌러 복사함

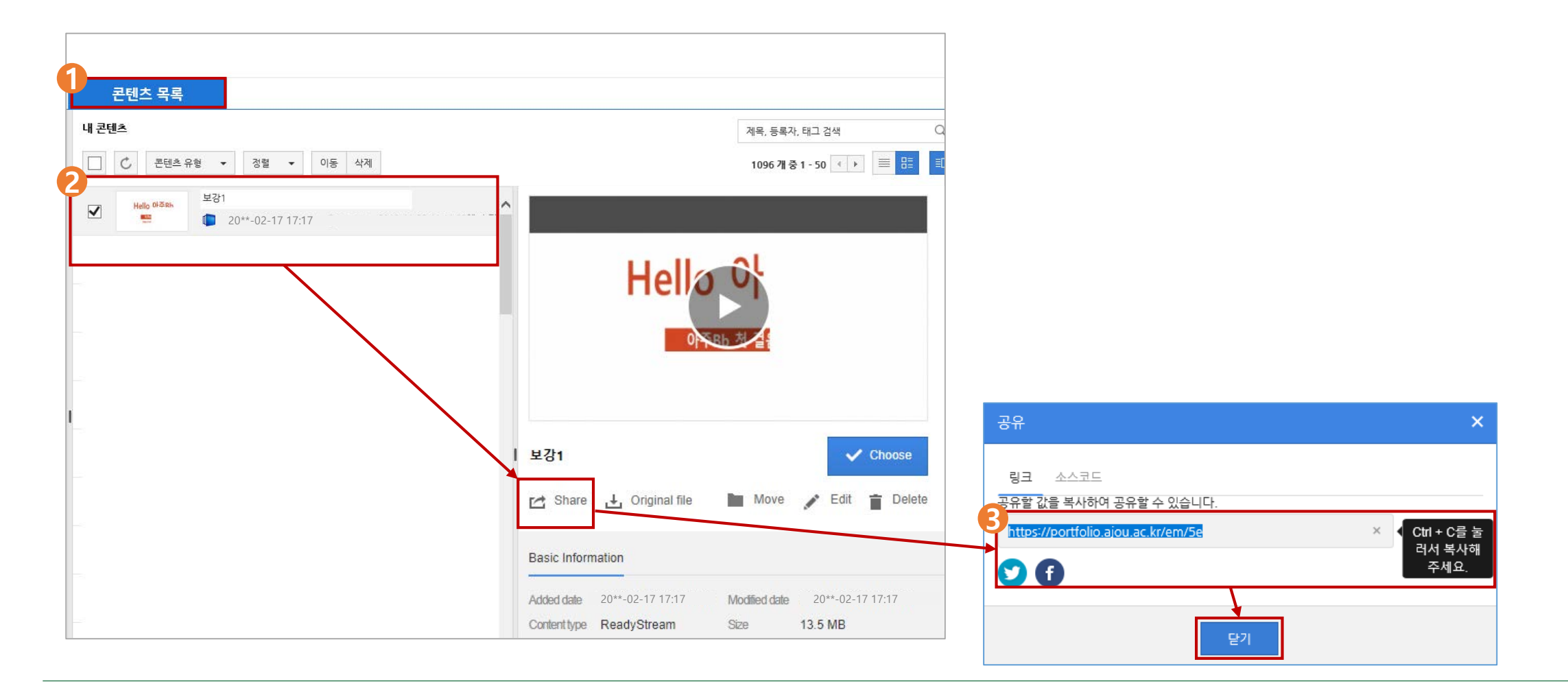

### 2 동영상 콘텐츠 제작방법 3) 영상 URL을 활용한 방법

● 폴더생성(20쪽 참고) → ● ● [생성된 폴더]내의 콘텐츠 생성 → ● 2 [웹 링크] 로 이동 →
 ● 제목 및 링크 주소(복사한 동영상 URL), 설명 입력 → ④ 옵션 입력 → ⑤ [확인]클릭 > 영상 업로드완료

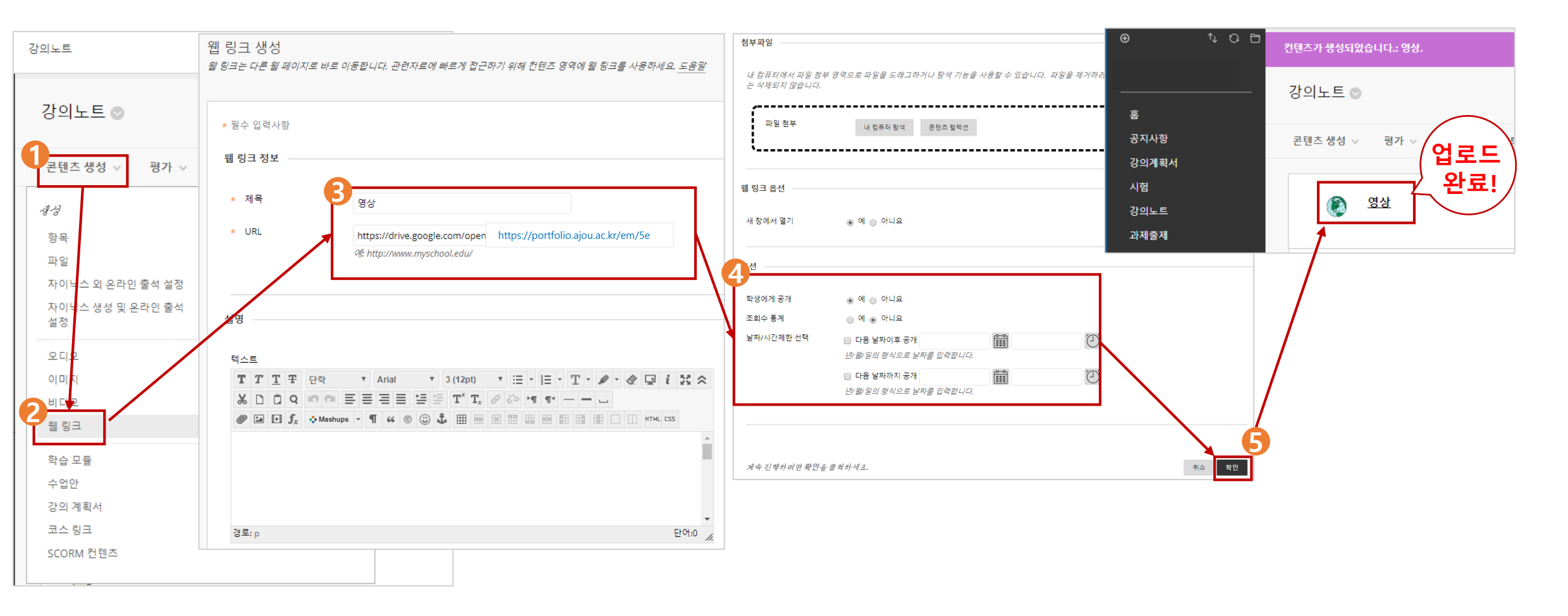

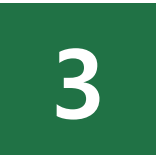

## 아주Bb 콘텐츠 등록 방법

- 1) 폴더 생성 방법
- 2) 콘텐츠 생성 방법
- 3) 콘텐츠 업로드 방법
- 4) 출석설정방법
- 5) 출석설정방법 유의사항

#### 3 콘텐츠 등록방법 한눈에 보기

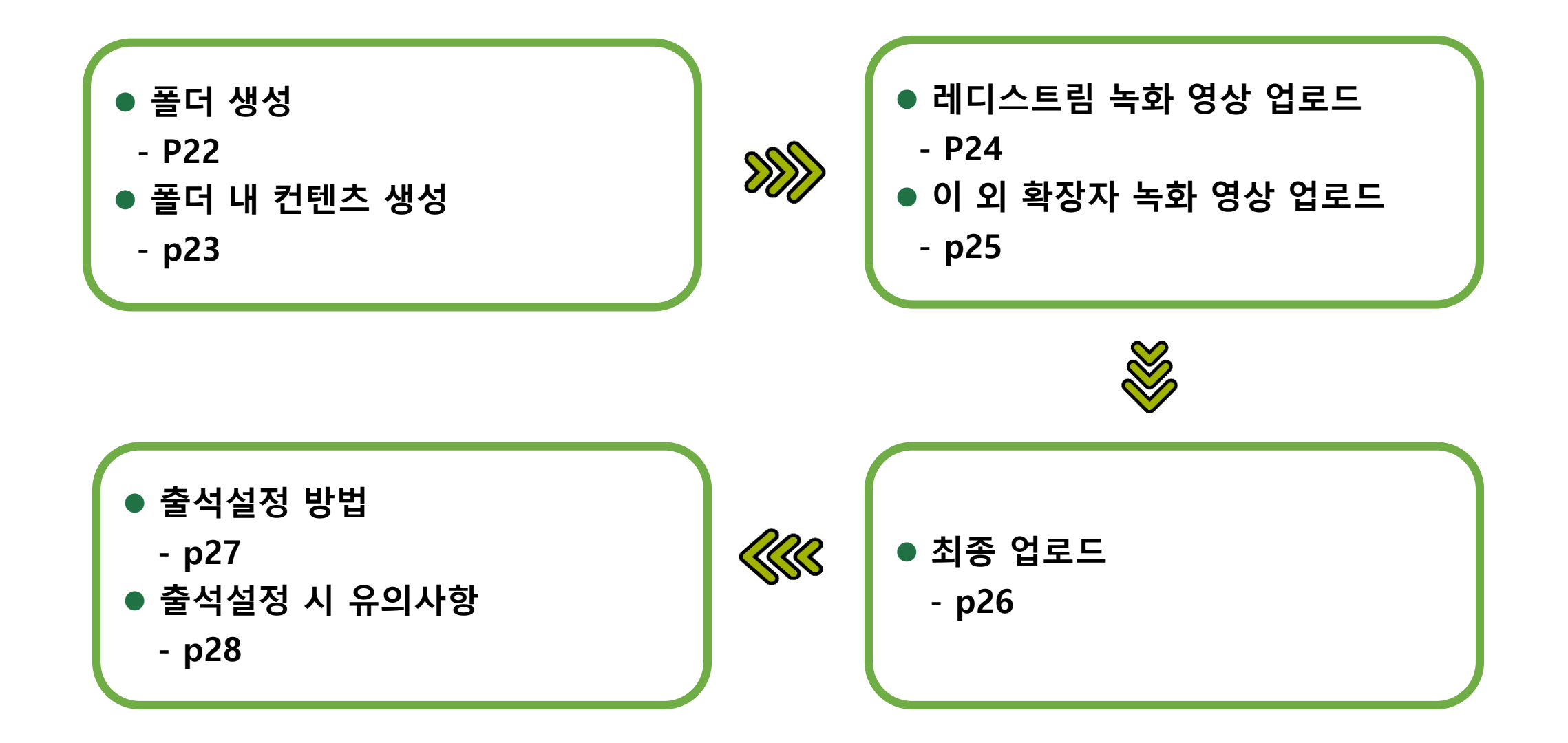

### 2 동영상 콘텐츠 제작방법 1) 폴더 생성 방법

▲ 폴더가 생성되어 있어야만 영상에 출석 설정을 할 수 있습니다. 폴더 생성 시, 폴더명에 반드시 '숫자'가 포함되어야 함

● 아주Bb 접속>>해당 과목 입장>>[강의노트]클릭 📂 🕗 상단의 [콘텐츠 생성]

📂 🚯 [폴더]를 선택하여 영상을 넣을 폴더 생성 📂 🕢 폴더 이름 설정(🛕 반드시 숫자필수)

🃂 🕞 옵션 설정 후 확인 클릭>>폴더 생성완료

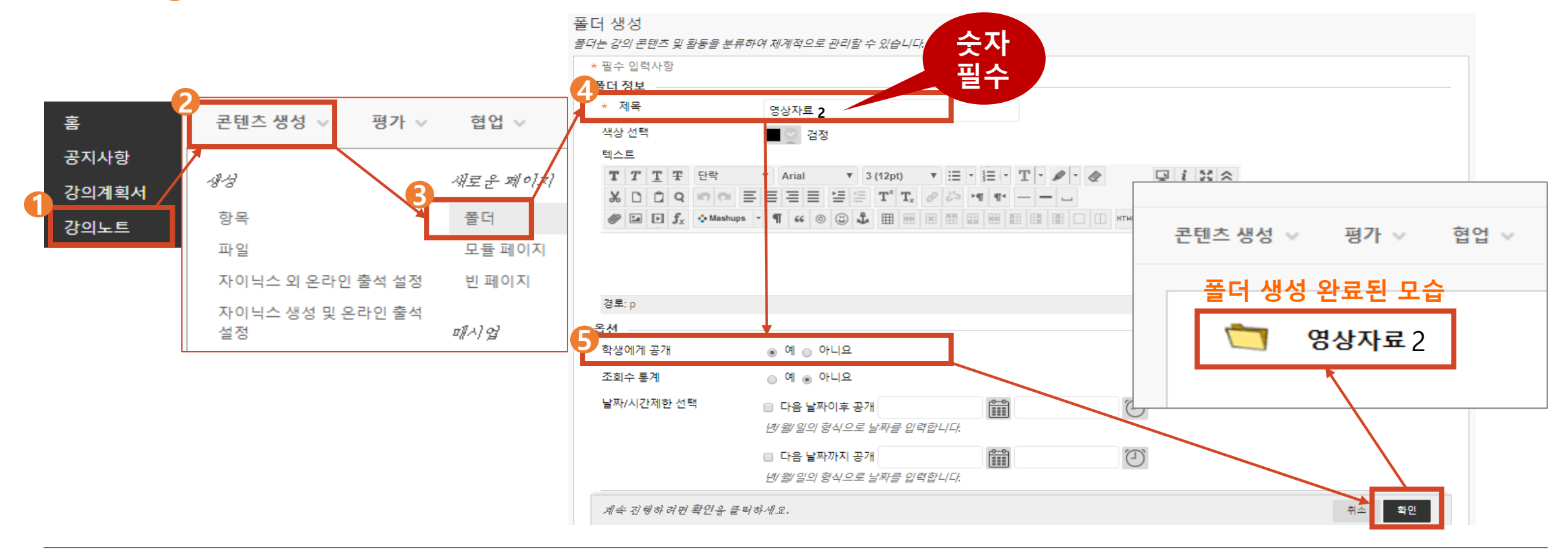

#### 3. 아주Bb 콘텐츠 등록 방법 2) 콘텐츠 생성 방법

# ● 22쪽에서 생성된 폴더를 클릭 ⇒ ● 상단의 [콘텐츠 생성] ⇒ ● [자이닉스 생성 및 온라인 출석 설정] ⇒ ④ [자이닉스컨텐츠 가져오기]를 클릭

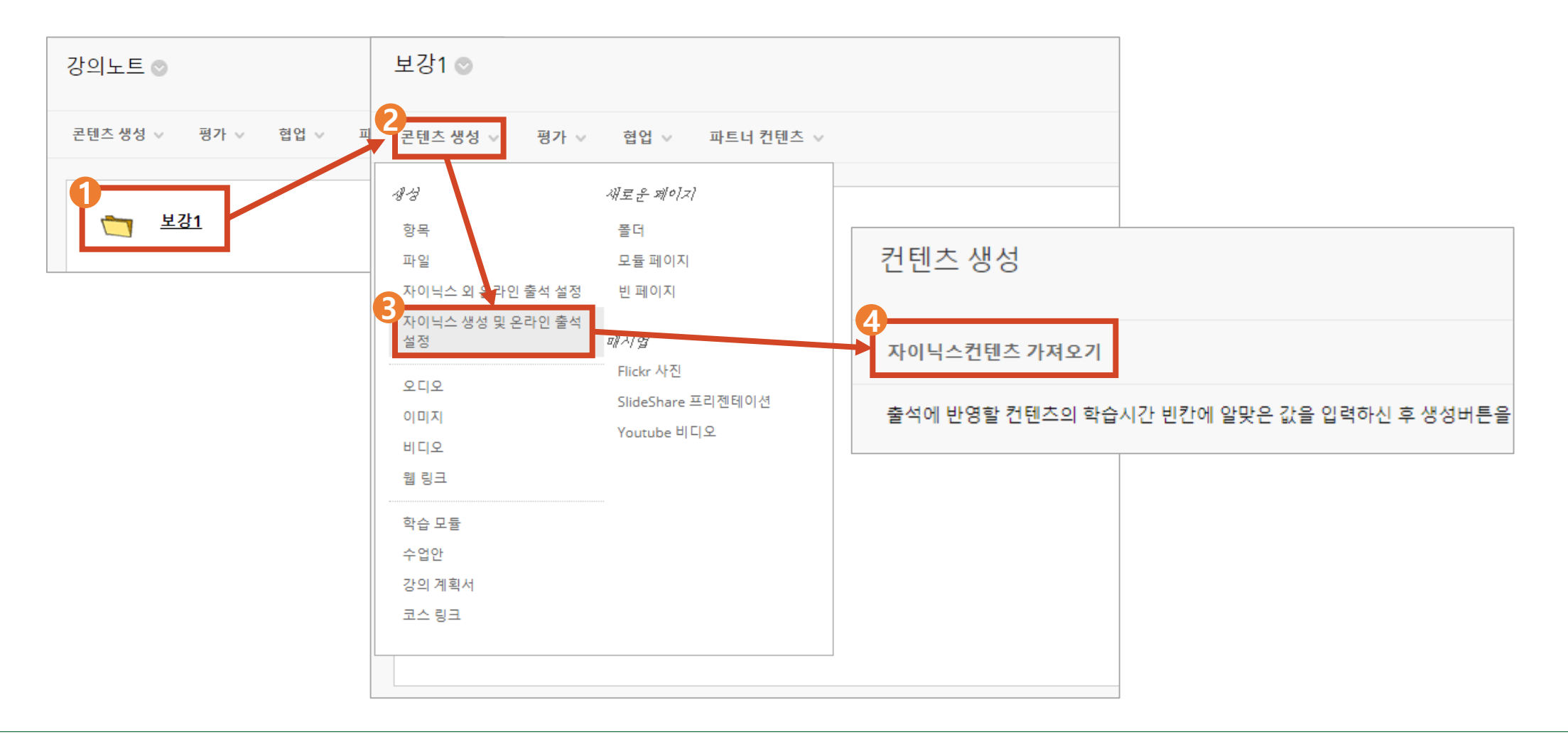

레디스트림으로 촬영하여 업로드할 경우

በ [콘텐츠등록] 📂 🕗 [콘텐츠 파일 업로드] 📂 🕄 [저작도구 콘텐츠]

🖈 🕗 [저작 콘텐츠 업로드] 클릭 🆈 5 업로드 할 파일(\*.ssz / \*.rsz ) 선택 🖈 🌀 열기

🔔 업로드 소요시간: 30분 촬영 기준 업로드 시간은 약 5분 이내이며, 업로드 후 변환 시간은 약 10분 정도 소요

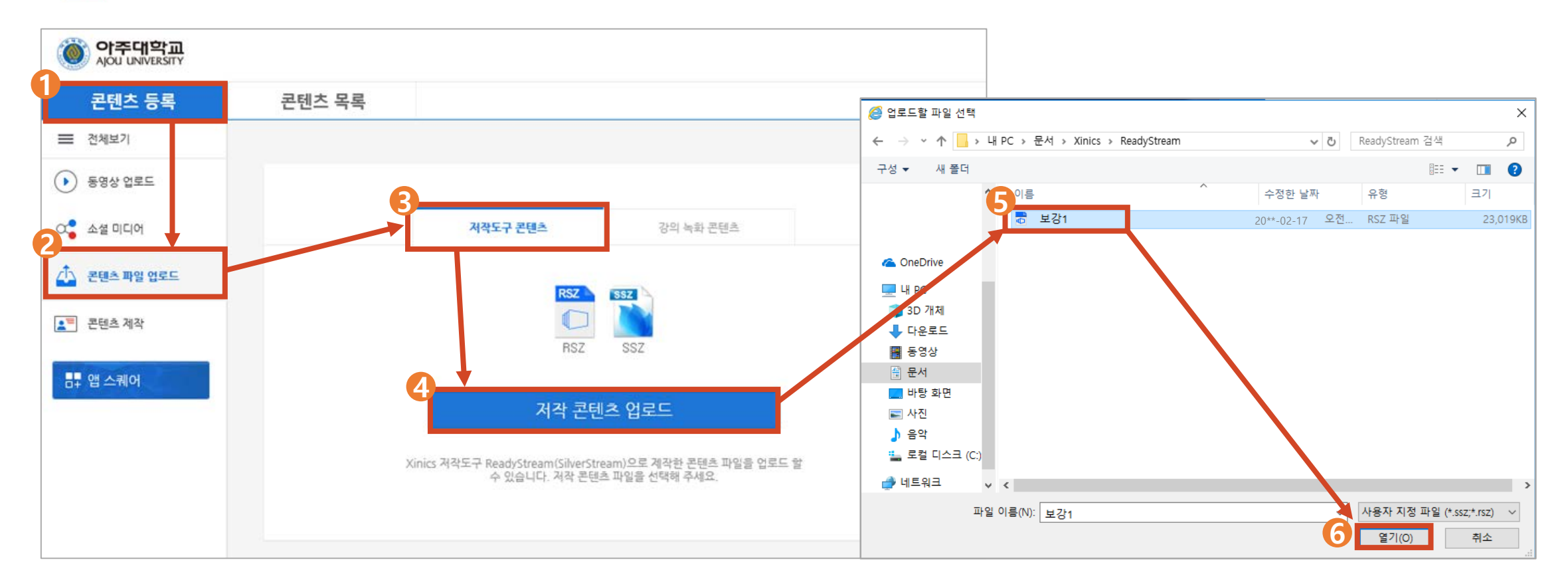

Mp4 등의 수업 동영상을 업로드할 경우

- 다양한 확장자(Mp4 등)의 동영상을 업로드 할 경우 사용함
- በ [콘텐츠 등록] 🦈 🕗 [동영상 업로드] 📂 🚯 [동영상 업로드] 클릭

🖈 🕘 업로드할 파일 클릭 📂 뎡 열기

🛕 업로드 소요시간: 30분 촬영 기준 업로드 시간은 약 3분 이내이며, 업로드 후 변환 시간은 약 10분 정도 소요

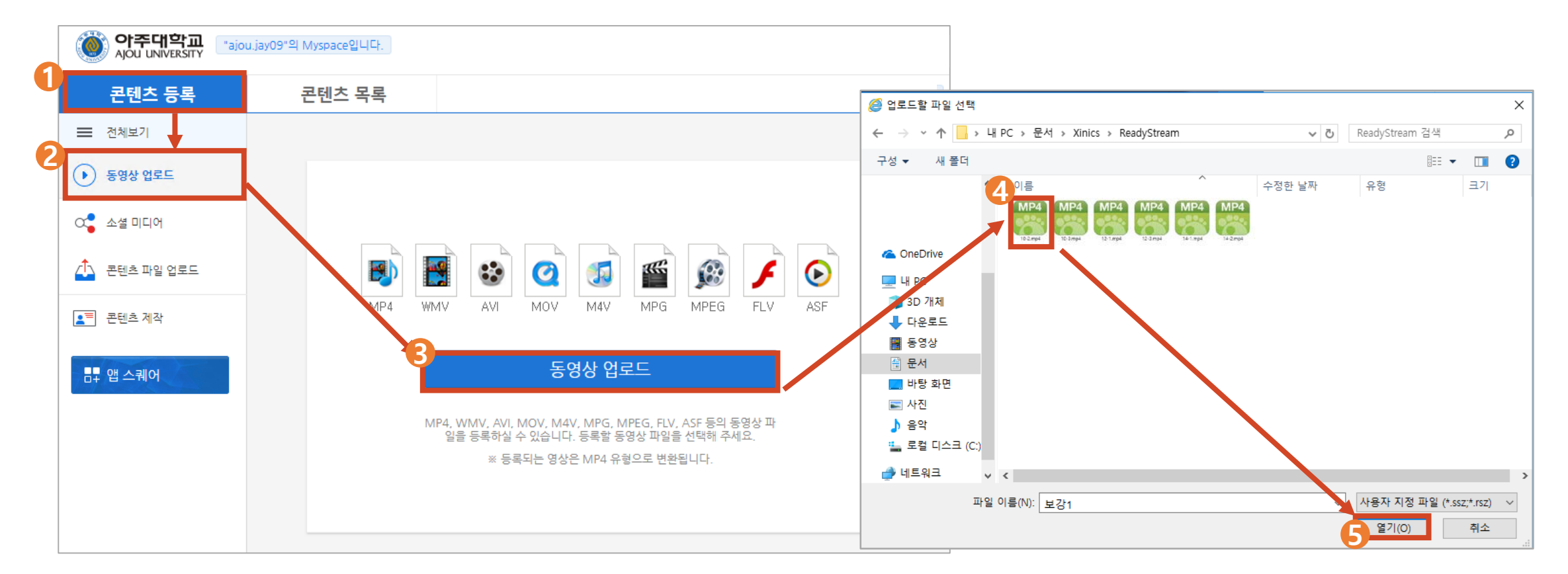

# ① 등록이 완료되면 [완료]를 클릭 ⇒ 2 상단의 [콘텐츠 목록] ⇒ 6 등록된 영상을 선택한 후 ▷ 4 [선택]을 클릭

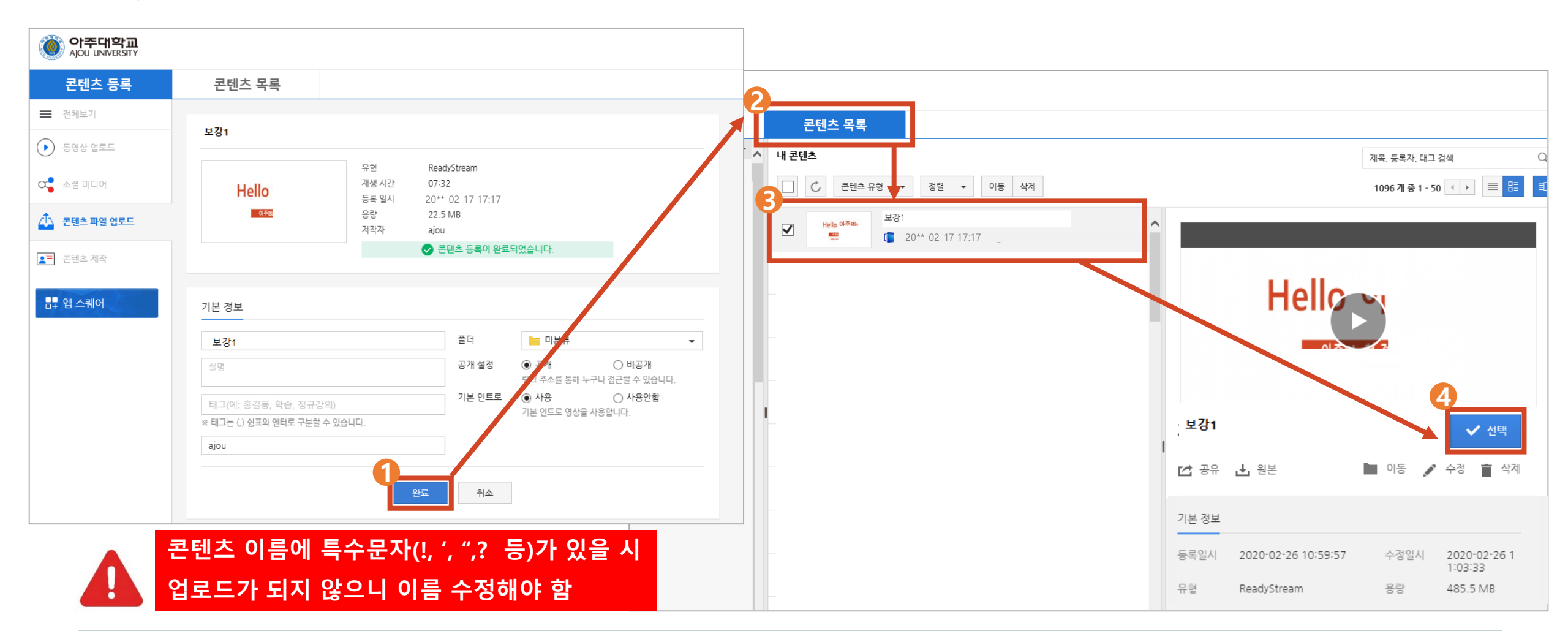

- 콘텐츠 업로드 시 오류 안내 : 이전 페이지에서 [선택] 클릭 후 하얀 창이 발생하는 경우
  - 하얀 창의 바깥 부분을 마우스로 클릭 후, 키보드의 F5(새로고침)을 누름

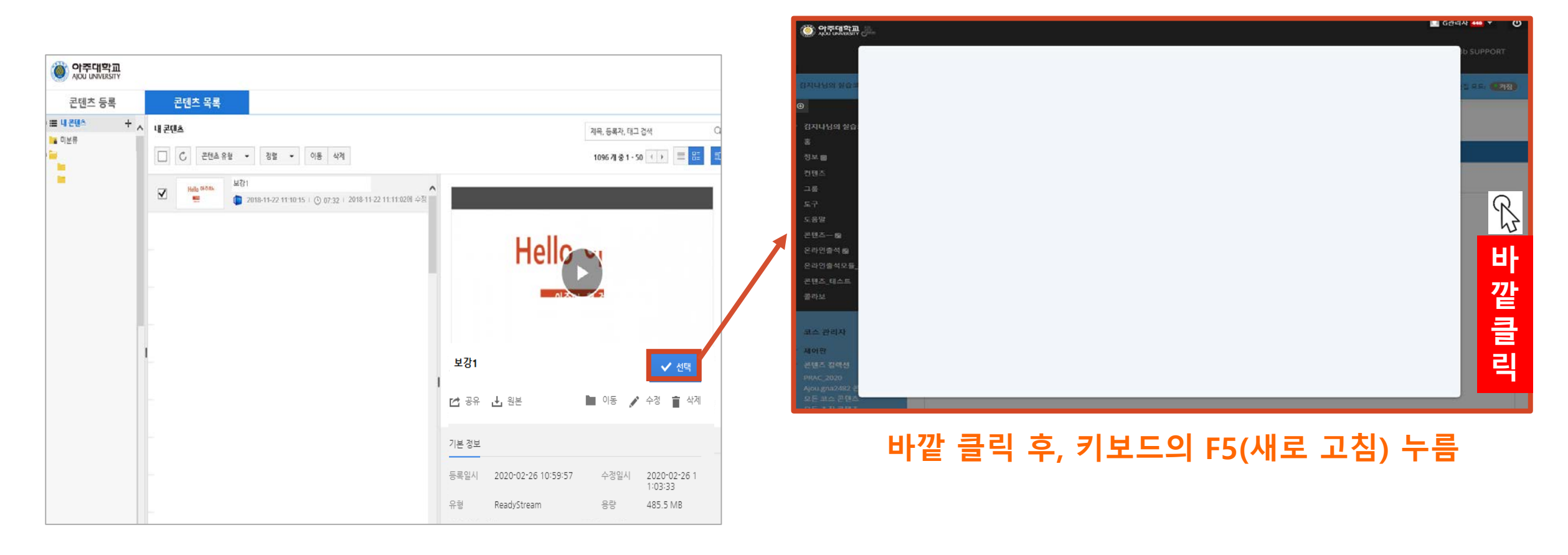

#### 3. 아주Bb 콘텐츠 등록 방법 4) 출석설정방법

● 22쪽에서 생성한 폴더 클릭>>상단의 콘텐츠 생성>>자이닉스 생성 및 온라인 출석 설정 ⇒
 ● 출석인정기간 설정 ⇒
 ● ⑥ 학습인정 시간 설정 ⇒
 ● ④ 설정한 해당 강의의 체크박스에 체크
 ⇒ ⑤ [생성]을 클릭 >> 콘텐츠 등록 및 출석설정 완료

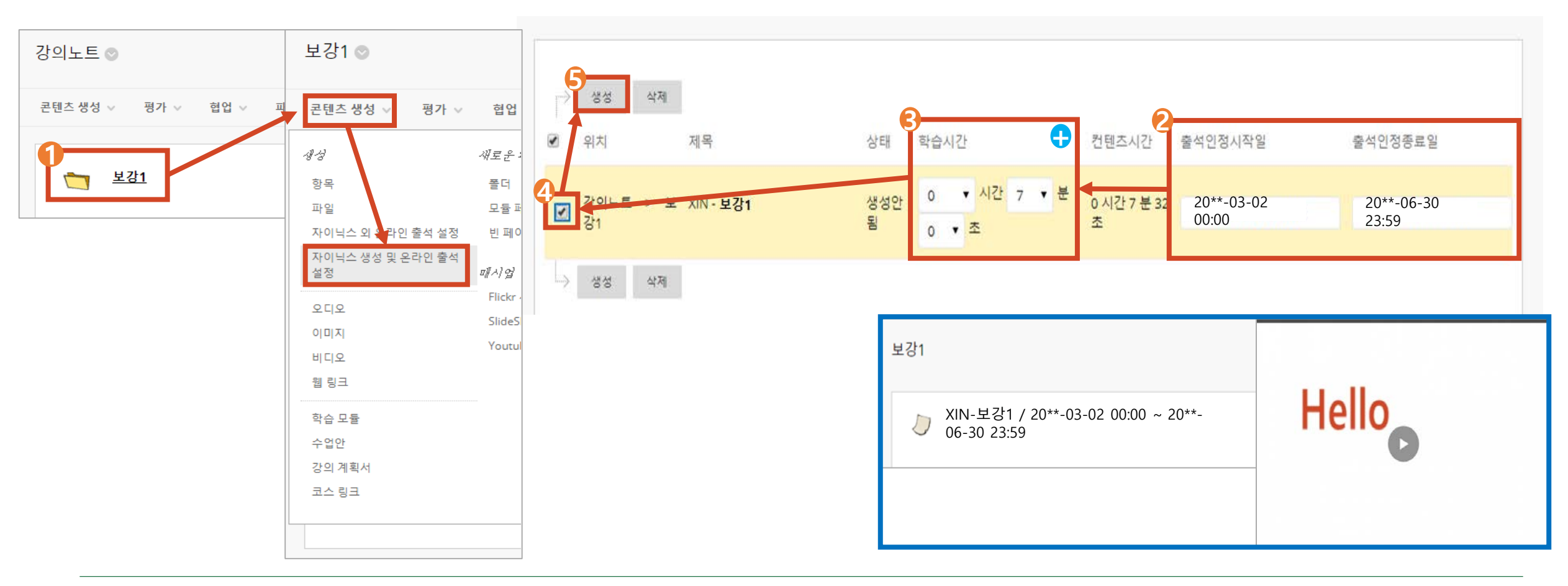

#### 3. 아주Bb 콘텐츠 등록 방법 5) 출석설정방법 유의사항

• 학습시간 설정에 따른 적용 안내

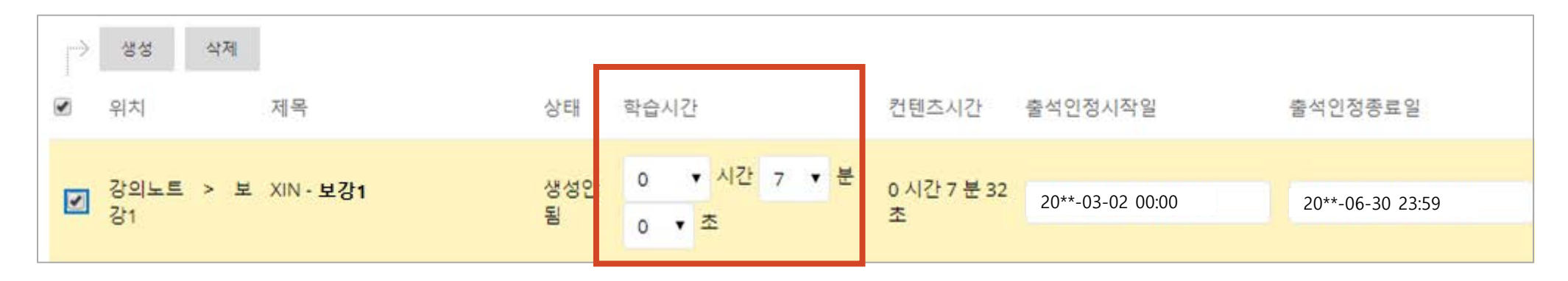

- 학습시간 설정 시간만큼 수강을 해야 출석이 인정 됨
- 출결과 관계없이 자유롭게 수강을 하도록 설정하려면, 학습시간을 '1초'만 선택한 후 생성
- 학습시간 설정 시간만큼 수강 한 후 해당 강의를 재클릭하여 수강하면 학생이 원하는
   영상 구간 선택(건너뛰기) 기능이 가능함
- · 출석 시간 설정 시 모바일로 시청하는 학생들을 위해 학습시간을 콘텐츠 시간보다
   2분 짧게 설정이 필요함 (ex. 50분 -> 48분으로 설정)